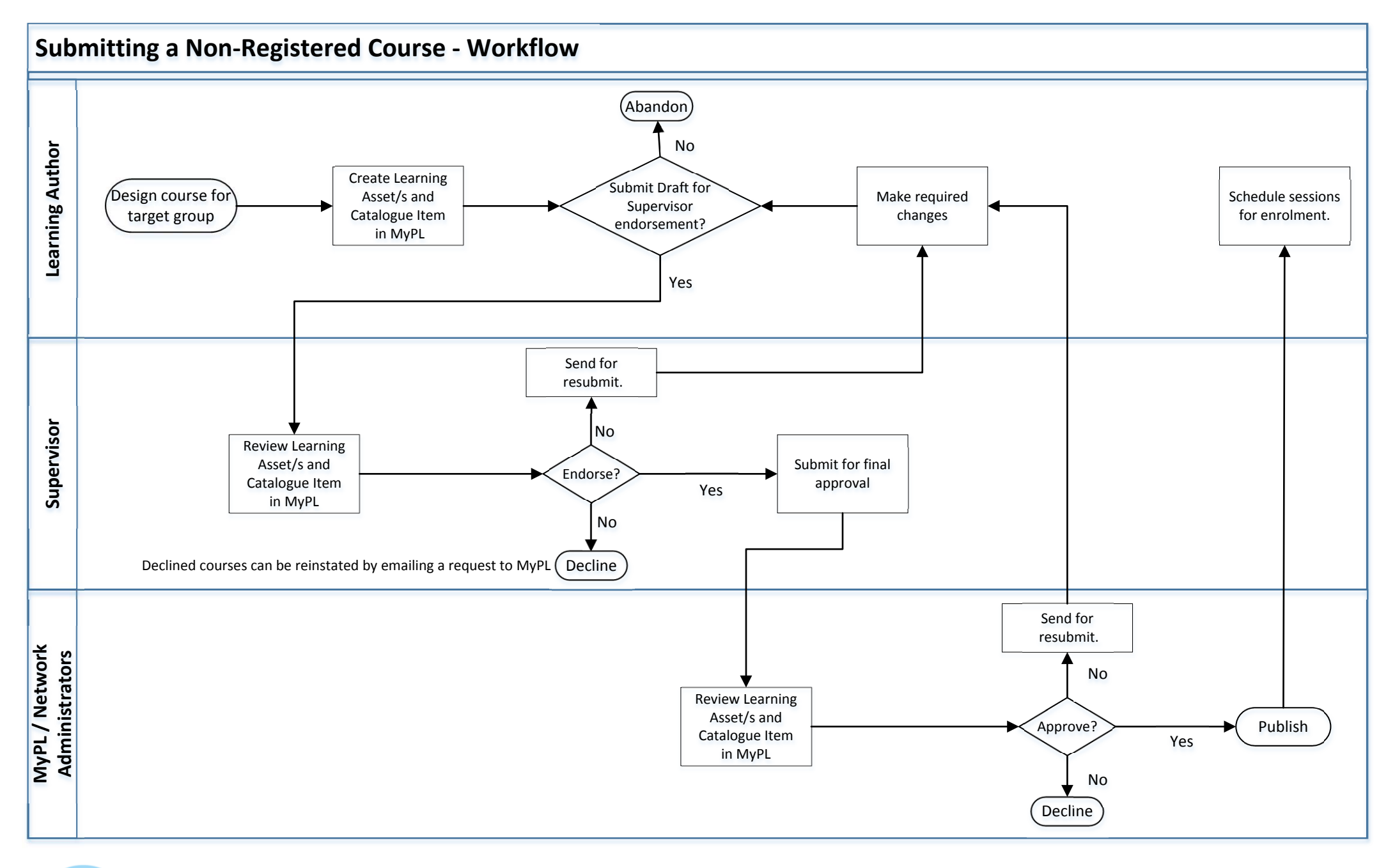

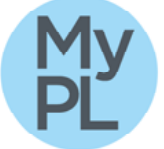

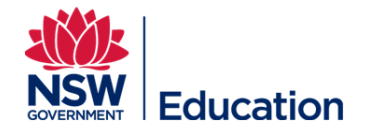

Submitting a Non-Registered Course – Workflow V1 15/01/2017